## EKSEMPEL PÅ AT BESTILLE EN BILLET HOS BILLETTO VIA TFK'S HJEMMESIDE

Find billetten på hjemmesiden til den ønskede begivenhed:

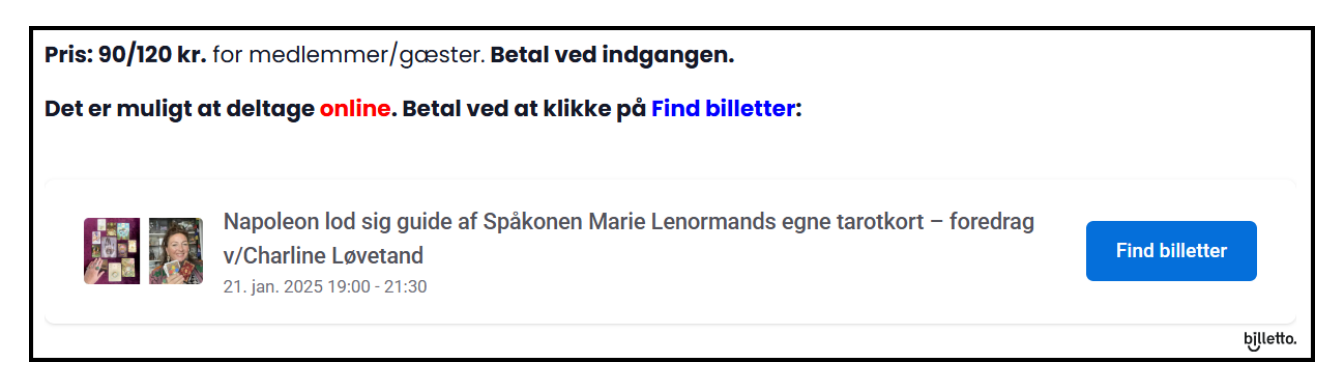

Vælg en medlems- eller gæste-billet med +. Click på Næste:

| 1                                      | 2                            | 3                                               |             |
|----------------------------------------|------------------------------|-------------------------------------------------|-------------|
| Billetter                              | Køberinformation             | Tjenester                                       | Betaling    |
| Napoleon lod sig guide af Spåkonen Mar | ie Lenormands egne tarotkort | – foredrag v/Charline Løvetand                  | bjlletto.   |
| 21. jan. 2025 19:00 - 21:30            |                              |                                                 |             |
| ONLINE BILLET MEDLEM                   | <b>+</b>                     | Ordreoversigt                                   |             |
|                                        | - 1 +                        | Har du en rabat- eller kampagnekode? Indtast de | en nedenfor |
| <b>90,00 kr.</b> Gebyr: 0,00 kr.       |                              |                                                 | Anvend      |
| ONLINE BILLET GÆST                     |                              | Online billet medlem                            | 90,00 kr.   |
|                                        | - 0 +                        |                                                 |             |
| 120,00 kr. Gebyr: 0,00 kr.             |                              |                                                 |             |
|                                        |                              | l alt                                           | 90,00 kr.   |
|                                        |                              |                                                 |             |
|                                        |                              | Nerte                                           |             |
|                                        |                              | Næste                                           |             |

Indtast dine oplysninger I Ordreoversigten og click på Næste:

|                                              |                      | Ordreoversigt                                      |                                    |
|----------------------------------------------|----------------------|----------------------------------------------------|------------------------------------|
| Fortsæt med Facebook                         | G Fortsæt med Google |                                                    |                                    |
| ell                                          | er                   | Online billet medlem                               | 90,00 kr.                          |
| Billet og kvittering sendes til nedenstående | e info               |                                                    |                                    |
| Navn                                         |                      |                                                    |                                    |
| Inge Busch                                   |                      | l alt                                              | 90,00 kr.                          |
| E-mail                                       |                      |                                                    |                                    |
| ihbusch33@gmail.com                          |                      | Accepterede betalingsmetoder:                      |                                    |
| Bekræft e-mail                               |                      | 💽 👥 VISA 🔤                                         |                                    |
| ihbusch33@gmail.com                          |                      | Virksomheders dehet-/kreditkort on ikke-El-kort ka | n nålænnes et tillænsnehvr ved køb |
| Telefonnummer                                |                      |                                                    | n panaaggeo et anaaggebyn rea kob  |
| DK dk (+45) 20704395                         |                      |                                                    |                                    |
| Land                                         | Postnr.              |                                                    |                                    |
| Danmark                                      | 4140                 |                                                    |                                    |
|                                              |                      |                                                    |                                    |
| Næ                                           | ste 🔻                |                                                    |                                    |

Click på Nej, hvis du ikke ønsker at:

- Få billetterne på sms
- Få pengene retur ved sygdom

|                                                                                                    | Ordreoversigt                 |                               |
|----------------------------------------------------------------------------------------------------|-------------------------------|-------------------------------|
| Få sendt dine billetter på sms       10,00 kr.         Undgå besværet med at finde dine billetter. Modtag dine billetter som direkte link på din telefon via sms. Læs mere ⑦                                                                         | Online billet medlem          | 90,00 kr.                     |
| <ul> <li>Ja tak</li> <li>Nej, jeg har ikke brug for det.</li> </ul>                                                                                                    | l alt                         | 90,00 kr.                     |
| Få pengene retur ved sygdom       6,00 kr.         Køb en afbestillingsforsikring ved Europæiske, så du kan få dine penge retur, hvis der opstår sygdom, umiddelbart inden eventet starter. Læs mere ③         Ja tak       Nej, jeg tager risikoen. | Accepterede betalingsmetoder: | ægges et tillægsgebyr ved køb |

- Blive påmindet om dit event
- Få sendt billetten med posten

| Bliv påmindet om dit event                                                                  | 10,00 kr.                                                                     |
|---------------------------------------------------------------------------------------------|-------------------------------------------------------------------------------|
| Vil du undgå at glemme dit e<br>påmindelse om dit event, sar<br>eventet starter. Læs mere ⑦ | event? Så modtag en sms med en<br>mt alle vigtige detaljer, 24 timer før<br>) |
| 🔵 Ja tak                                                                                    | Nej, jeg har ikke brug for det.                                               |
|                                                                                             | r                                                                             |
| Få sendt din billet med poste                                                               | en 40,00 kr.                                                                  |
| Få trygheden ved også at mo<br>PostNord sender dine billette                                | odtage dine billetter med posten.<br>er til dig. Læs mere ⑦                   |
| 🔵 Ja tak                                                                                    | • Nej, jeg har ikke brug for det.                                             |
|                                                                                             |                                                                               |
|                                                                                             | Nasta                                                                         |

Click på Næste.

## EKSEMPEL PÅ AT BESTILLE EN BILLET HOS BILLETTO VIA TFK'S HJEMMESIDE

Vælg betalingsmetode: MobilePay eller kort.

| 1                               | 2                                | 3                                   | 4         |
|---------------------------------|----------------------------------|-------------------------------------|-----------|
| Billetter                       | Køberinformation                 | Tjenester                           | Betaling  |
| Napoleon lod sig guide af Spåko | nen Marie Lenormands egne tarotk | kort – foredrag v/Charline Løvetand | bjlletto. |
| 21. jan. 2025 19:00 - 21:30     |                                  |                                     |           |
| Vælg betalingsmetode            | 🛆 Sikkert                        | Din ordre udløber om                | 00:07:50  |
|                                 |                                  | Ordreoversigt                       |           |
| MobilePay                       |                                  | Online hillet medlem                | 90.00 kr  |
| 👥 VISA 🔜 Betal med kort         |                                  |                                     | 20,00 mi  |
| Køb nu                          | u                                | l alt                               | 90,00 kr. |
| 1                               |                                  | Accepterede betalingsmetoder:       |           |
|                                 |                                  |                                     |           |

Læg mærke til hvornår ordren udløber.

Click på Køb nu.

Billetten bliver sendt til den opgivne mail som en pdf fil på **Ordrebekræftelsen** sammen med **2 pdf filer** (kvitteringer).

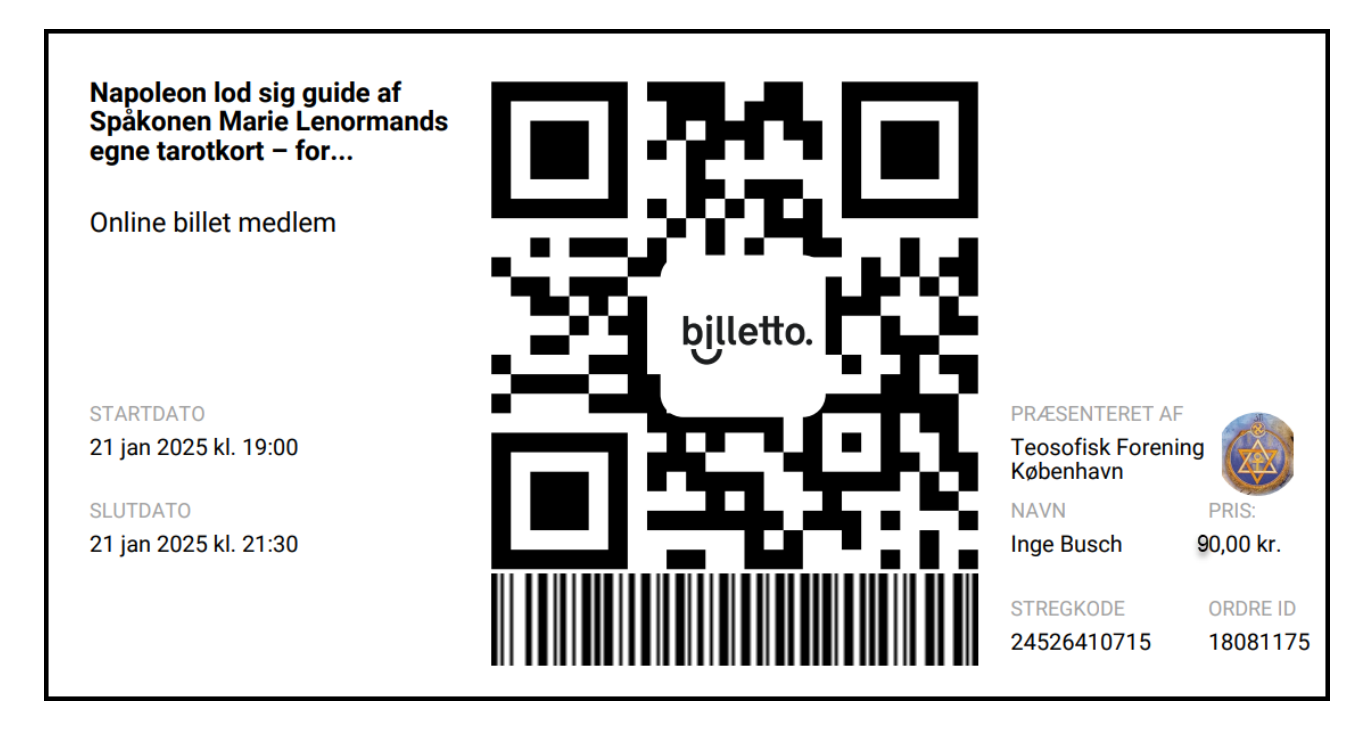

## Hvis foredraget er ONLINE, findes URL linket på Ordrebekræftelsen:

| Tillykke me                                                                                                    | ed dit køb!           |
|----------------------------------------------------------------------------------------------------|-----------------------|
| Event.<br>Napoleon lod sig guide af<br>Spåkonen Marie<br>Lenormands egne<br>tarotkort – foredrag<br>v/Charline Løvetand | Ordre ID.<br>18151519 |
| Arrangør besked                                                                                                    |                       |
| Brug følgende link i din URL:                                                                                           |                       |
| Den blå knap i mailen fører dig til din ev                                                                              | ent i Billetto.       |

Bemærk at <u>linket **ikke** ligger på</u> de pdf filer, som hører til mailen: Det er billetten, samt 2 kvitteringer for købet.